## 开通门店微信收款码步骤

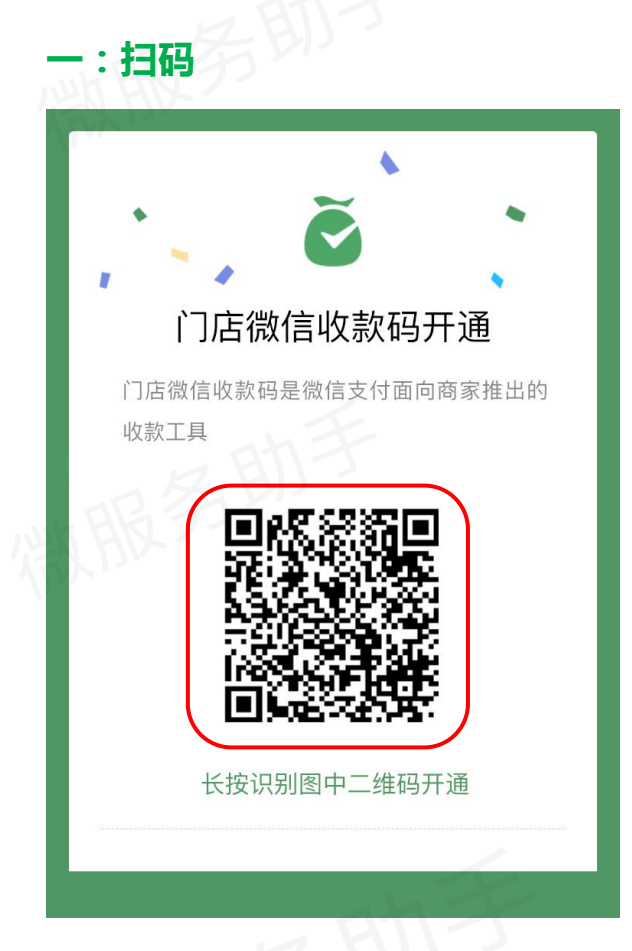

## 二、按以下顺序点击按钮操作

"我来填写"→"立即注册"→"我准备好了"(需要准备营业执照;组织机构代码;法人身份证;结算银行账户) → 填写相关信息,点击"下一步" → 上传身份证正反面,点击"下一步"→填写结算信息,点击"下一步" → 填写联系信息,点击"完成"即可

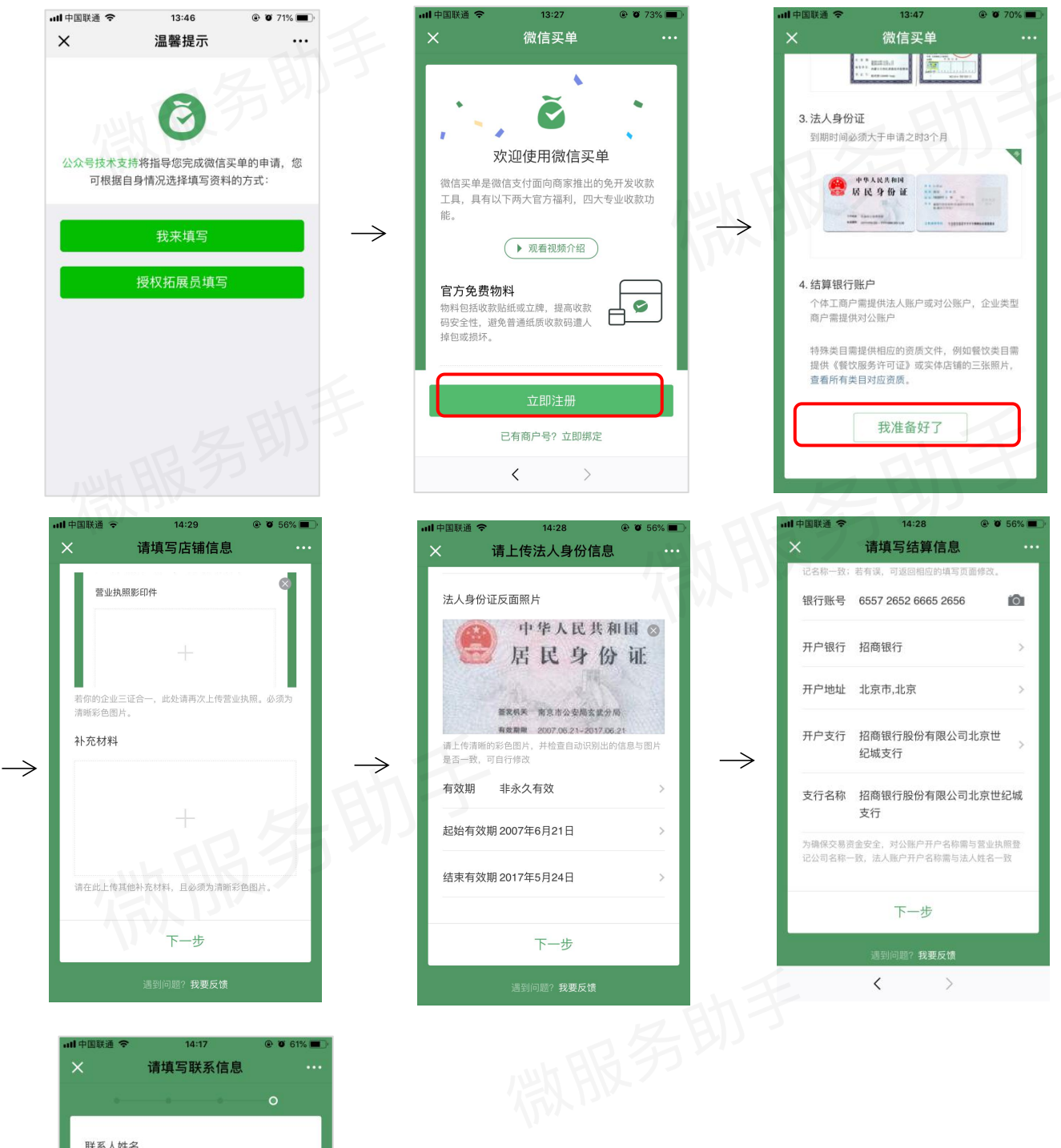

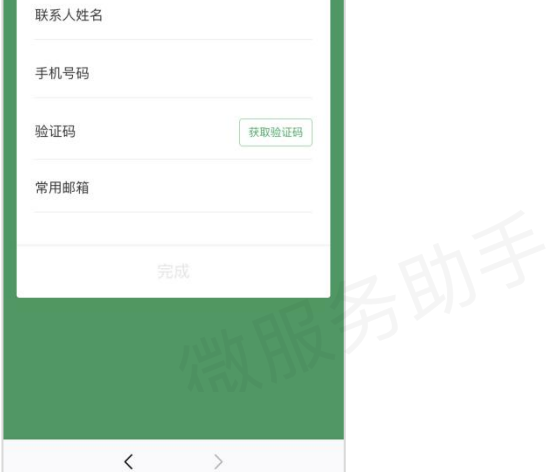

 $\rightarrow$ 

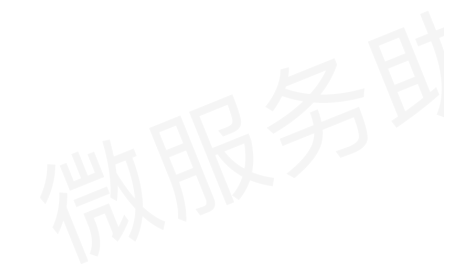